## 青岛农业大学校园招聘管理系统用人单位操作流程

### 一、企业注册

用人单位进入青岛农业大学就业信息网(http://jyw.qau.edu.cn/)通过"立即注册",跳转到登陆界面,在注册界面输入手机号码并获取验证码,密码设置完成后阅览并勾选《小贤才用户协议》,点击下方"注册",即可注册成功。

已注册过"小贤才"账号的用人单位通过校园招聘登录平台输入账号密码进 行登陆即可。

|                                                                                                    | 耄大学 孰                                                                                                    | 业信息网                                       |                                                                                                  |                                                                |                                                     |                                                                                                    | 输入搜索内                 | 容 <b>Q</b>                                           |
|----------------------------------------------------------------------------------------------------|----------------------------------------------------------------------------------------------------|--------------------------------------------|--------------------------------------------------------------------------------------------------|----------------------------------------------------------------|-----------------------------------------------------|----------------------------------------------------------------------------------------------------|-----------------------|------------------------------------------------------|
| 学校員页     P       「        ()        ()        ()        ()        ()        ()        ()        ()        ()        ()        ()        ()        ()        ()        () | 文字 で直接<br>では、<br>支援<br>支援<br>全国<br>学工<br>で<br>直接<br>に<br>し<br>、<br>、<br>、<br>、<br>、<br>、<br>、<br>、<br>、<br>、<br>、<br>、<br>、 | 在社 政策文件                                    | 学生服务                                                                                             | 企业服务                                                           | お主め<br>び第文件<br>水址动员大会<br>編号公益対在<br>楽型<br>裏図満落幕<br>メ |                                                                                                    |                       | 2017-11-30<br>2017-11-30<br>2017-11-30<br>2017-11-30 |
|                                                                                                    | W ISTER                                                                                                    | 校园招聘管                                      | 理系统                                                                                              |                                                                |                                                     |                                                                                                    | TÆ                    |                                                      |
|                                                                                                    | (1) (1) (1) (1) (1) (1) (1) (1) (1) (1)                                                                                     | 田子 (1) (1) (1) (1) (1) (1) (1) (1) (1) (1) | 本校記職会 外校<br>田崎宣武<br>2017-12-22<br>約208<br>第の公司:<br>2017-11-20<br>地名:年間<br>市力公司:<br>1442<br>第の公司: | 田晴会<br>田晴会<br>寛計会<br>101     知言或高学校<br>-为了明天     秋室     和后或高学校 |                                                     | Weren Alabalan 2, 25<br>公理用中<br>記録<br>記録<br>記述<br>記録<br>記述<br>記録<br>記述<br>記録<br>記述<br>記録<br>記述<br>記述<br>記録<br>記述<br>記録<br>記述<br>記述 | か」(か)<br>学校用中<br>地図新日 |                                                      |
|                                                                                                    | 本系統由小器オ                                                                                                    | 校园招聘平台提供技术支持                               | 服务电话:400-619-39                                                                                  | 17 法律声明                                                        |                                                     |                                                                                                    |                       |                                                      |

企业注册

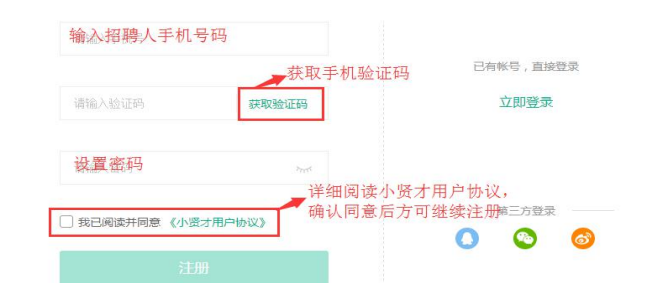

## 二、企业认证

| 1. 完善基本信息                                                     | 2. 完善企业信息                                                                                                | 3. 认证信息                                                         |  |  |
|---------------------------------------------------------------|----------------------------------------------------------------------------------------------------|-----------------------------------------------------------------|--|--|
| ● 第1步 第3步                                                     | 完善企业信息                                                                                                   | ● ● ● ● ● ● ● ● ● ● ● ● ● ● ● ● ● ● ●                           |  |  |
| 完善基本信息                                                        |                                                                                                    | 认证信息                                                            |  |  |
|                                                               | *企业性质     *所属行业       進緯企业性质     送緯金 專行遊園技术       *所在城市     *企业现填       遺蜂公司操作在城市     选择公司规模       *公司地址 | 点击提交普业执照图片<br>「「「」」」」は、日本の「」」」」」」」」」」」」」」」」」」」」」」」」」」」」」」」」」」」」 |  |  |
| <ul> <li>福人県水植(1961)</li> <li>省田泰城</li> <li>输入公司座机</li> </ul> | *注册资金<br>*注册资金 万元<br>官方网站                                                                                | 推定审核                                                            |  |  |
|                                                               | 选填公司官网链接<br>"公司简介<br>输入公司简介,增加学生对公司的认知度,<br>增加高校对公司认识度                                                   |                                                                 |  |  |

# 4、完善信息

企业提交完善信息后,系统将提示完善其他信息,点击"去完善"。

| 提示                                                                                                    |                             |                     | >                                                   | <                 |                                                       |
|----------------------------------------------------------------------------------------------------|-----------------------------|---------------------|-----------------------------------------------------|-------------------|-------------------------------------------------------|
| 您好,您的企业信息                                                                                                    | 息尚未完善 ( 或企)                 | 业简称、地址电             | 記话等未填写)                                             | 11-2              |                                                       |
| 为保证您在本平                                                                                                    | 台的使用权限,请                    | 您尽快完善您              | 的企业信息                                               | <b>時</b> 直<br>ト 5 |                                                       |
|                                                                                                    | 去完善 曹                       | 时不去                 |                                                     | 工作                |                                                       |
|                                                                                                    |                             |                     |                                                     | BT 1              |                                                       |
| 0                                                                                                    |                             |                     |                                                     | HUATA             |                                                       |
| 完善职位管理                                                                                                    |                             |                     |                                                     |                   |                                                       |
| 1) 点击主页上方                                                                                                    | 的职位管理                       |                     |                                                     |                   |                                                       |
|                                                                                                    | 首页 简历目                      | 四 系统推荐              | 职位管理 招聘会                                            | 宣讲会               | )                                                     |
| 、 安 オ 、                                                                                                    |                             |                     |                                                     |                   |                                                       |
|                                                                                                    | 피다(는 ?? - 군순 `귀             |                     |                                                     |                   |                                                       |
| <mark>愛オ</mark><br>www.aboutleneticence<br>2) 点击"发布新                                                                                                    | 职位",并进                      | 打岗位填                | 与。                                                  |                   |                                                       |
| 授オ<br>www.wandanusarcat.com.cn<br>2) 点击 "发布新<br>数オ」 with yith yith and and a com.cn                                                                                                    | 职位",并进                      | ŧ行岗位填               |                                                     | ÷ 查训亲             | (iii) ====                                            |
| 、<br>、<br>、<br>、<br>、<br>広<br>击<br>"<br>发<br>布<br>新<br>、<br>、<br>、<br>、<br>、<br>、<br>、<br>、<br>、<br>、<br>、<br>、<br>、                                                                                                    | 职位",并进<br><sup>声风 而时</sup>  | t行岗位填<br>Eme taking | 红写。<br><sup>现成查维</sup> 辞稿                           | ≑ ⊡训発             | (i) ===                                               |
| <ul> <li>協力</li> <li>シ点击 "发布新</li> <li>、点击 "发布新</li> <li>、</li> <li>、</li> <li></li> <li></li></ul> | 职位",并进<br><sup>前4</sup> 同时  | t行岗位均               | 〔 <b>5</b> 。<br><sup>即位西维</sup> 辞者<br><del>体太</del> | 는 프레뷰             | (iii) 2371                                            |
| <ul> <li>         、協力</li></ul>                                                                                                    | 职位",并进<br><sup>第34</sup> 同时 | 上行岗位场               |                                                     | स् ⊡गस्<br><br>   | <ul> <li>         金倉町位         *发布新职位     </li> </ul> |

"发布新职位"。

| * 职位名称: | 请输入职位名称        |
|---------|----------------|
| *职位类别:  | 请选择职位关别        |
| * 职位标签: | +添加            |
| * 工作性质: | 全职 兼职 实习       |
| * 工作城市: | 山东省 烟台市        |
| *工作地址:  | 烟台市芝罘区红旗中路186号 |

**注: 注册中请务必按要求绑定相关微信公众号,按提示进行。**绑定微信后,可接收招聘会邀请、招聘会审核通知、宣讲会审核通知、学生投递简历通知,查 看学生投递简历。

| 1成1百年7月                             |                                                                          |
|-------------------------------------|--------------------------------------------------------------------------|
|                                     | Ⅰ. 误明:<br>1、企业需绑定小贤才敬信跳才可以使用平台全部功能。<br>2、绑定过程中任何问题请拨打400-<br>619-3917咨询。 |
| 第一步扫二维码关注小贤才                        | 第二步登录企业端进行绑定                                                             |
| ← 小贤才 🚨                             | 1521 8 10 T-al 40-565 WD<br>× 登录 :                                       |
| ● 新等,業弱正在地域地路过来回复<br>作~             |                                                                          |
|                                     |                                                                          |
| http://wechat.xiaoxiancai.com.cn/ - | 17 a 7                                                                   |
| 100 稍等。菜母正在站站站跑过来回复<br>你~~          | 油油入学机可                                                                   |
|                                     | (清明人)(古马)                                                                |
|                                     | 89<br>8289                                                               |
| 聖 学生端 领福利 个人中心                      |                                                                          |

三. 进行招聘信息发布申请、专场宣讲预定、大型供需见面会报名

#### (一)申请发布线上招聘信息

进入"高校招聘信息"模块,点击"申请",按照界面提示填写相关信息(注: 申请学校选择"青岛农业大学"),提交等待学校审核。审核通过后,招聘信息 即会显示在学校就业信息网中。

| 小斑オ<br>ち注大学生第一份工作<br>www.xiaoxiancai.com.cn | 首页     | 简历管理 系统推荐 | 职位管理 招聘会 | 宣讲会 | 商校招聘信息 | () 人事 🗸 |
|---------------------------------------------|--------|-----------|----------|-----|--------|---------|
| 申请审核状态: 全部 已通过 待                            | 海核 未通过 |           |          |     |        |         |
|                                             |        |           |          |     | + 申请   | - 删除    |
| 标题                                          | 申请学校   | 发布时间      | 审核状态     |     | 未通过原因  |         |
|                                             |        |           | 下一页 尾页   |     |        |         |

|          | 高校招聘信息申请                          |  |  |  |  |  |  |
|----------|-----------------------------------|--|--|--|--|--|--|
| •标题:     | 请填写标题                             |  |  |  |  |  |  |
| 申请学校:    | →选择学校 选择由平台开发就业信息网的<br>高校(青岛农业大学) |  |  |  |  |  |  |
| 招聘职位:    | +选择职位                             |  |  |  |  |  |  |
| *<br>督注: | 备注可填写公司招聘简章或其他详细信息                |  |  |  |  |  |  |

## (二)预定专场宣讲会

进入"宣讲会"模块,点击"申请宣讲会",按照界面提示填写相关信息(注: 申请学校选择"青岛农业大学"),提交等待学校审核,审核时间为 2-3 个工作 日。学校审核通过后会通过微信端发送审核通知。

| 小贤才      | 大学生第一份工作<br>xiaoxiancai.com.cn | 首页             | 简历管理 | 系统推荐  | 职位管理      | 招聘会 | 宣讲会 |    | () 人事 🗸 |
|----------|--------------------------------|----------------|------|-------|-----------|-----|-----|----|---------|
| 宣讲会状态:   | 全部 已通过 待审核                     | 未通过 已          | 取消   |       |           |     |     |    |         |
|          |                                |                |      |       |           |     |     |    | +申请宣讲会  |
| 名称       | 举办学                            | 较              |      |       | 举办时间      |     |     | 状态 |         |
|          |                                |                | 首页   | 上一页 1 | 下一页    尾页 |     |     |    |         |
|          |                                |                |      |       |           |     |     |    |         |
|          | 甲请宣讲                           | <del>⊺</del> 会 |      |       |           |     |     |    |         |
| * 宣讲会名称: | 清晰可立即分名称                       |                |      |       |           |     |     |    |         |
| • 学校:    | 选择申请院校(書                       | 自岛农业           | :大学) | ~     |           |     |     |    |         |
| • 院系:    | +选择研究                          |                |      |       |           |     |     |    |         |
| - 举办时间:  | 增出选择举动时间。                      |                |      |       |           |     |     |    |         |
| • 举办时长:  | 1                              |                | d    | vet 🔶 |           |     |     |    |         |
| 资源要求:    | 多媒体 面试室                        | 笔试场地           |      |       |           |     |     |    |         |
| *招聘职位:   | + 1087年期刊位                     |                |      |       |           |     |     |    |         |
| • 备注:    | 1866人不少于200半2986日              |                |      |       |           |     |     |    |         |
|          |                                |                |      |       |           |     |     |    |         |
| •联系人:    | 调调和银铁人组织                       |                |      |       |           |     |     |    |         |
| *联系电话:   | units reflected on the         |                |      |       |           |     |     |    |         |

### (三) 报名参加学校供需见面会

点击进入"招聘会"模块,选择"青岛农业大学"相应的招聘会,进入报名 界面,填写报名信息,等待学校审核。审核通过后,会向用人单位发送微信通知。 用人单位可通过电脑端、微信端申请记录查看审核状态。

| Courses              | NOR BREALLONG CR. HILLS     |                                   |                                  | 0    |
|----------------------|-----------------------------|-----------------------------------|----------------------------------|------|
|                      |                             | Interation                        |                                  |      |
| N ERITRA             | MERCENER, MERCEN            |                                   | R#                               |      |
| #13-18/H i 📘         | <b>768</b> 2998 7968 3998 3 | nhe nce nce has                   |                                  |      |
| 7096: <mark>-</mark> | 的大学<br>小工学                  | このボジは (ビーごボジは 単 )))は<br>まり()の時代 ~ | <b>那时学校 可以力的时间影响学校 可以第三大学</b>    |      |
| 1                    | 想出那些节第201/年的 <b>网络</b> 哈曼   | 2.約冊                              |                                  | 788e |
| 0                    | 平均地位:第四山<br>平均地位:第四山        | IE-6回起10月9月 2017-10-19            | ~(p)에에는 2017-18-28 09:00 월 12:00 |      |
|                      | 招聘会                         |                                   |                                  |      |
| 到会人数:                | 2                           | <u>^</u>                          |                                  |      |
| 面试教室:                | 需要面试教室                      |                                   |                                  |      |
| 会招聘职位:               | +选择职位                       |                                   |                                  |      |
| ★联系人:                | 人事                          |                                   |                                  |      |
| *联系电话:               | 请联系电话                       |                                   |                                  |      |
| *联系邮箱:               | 43268754@qq.com             |                                   |                                  |      |
| 招聘简章:                | 请输入备注                       |                                   |                                  |      |
|                      |                             |                                   |                                  |      |
|                      |                             |                                   |                                  |      |